#### Home

| MADURAI SCHOOL EDUCATIO     × +               |                                                                                                    | - 0 ×                                    |
|-----------------------------------------------|----------------------------------------------------------------------------------------------------|------------------------------------------|
| ← → C 🔄 application.mduschooled.in            |                                                                                                    | 🖈 🖬 🖸 I 🖩 👂 E                            |
|                                               | MADURAI SCHOOL EDUCATION COMMISSION<br>Office: St. Xavier's Higher Secondary School<br>Palayamkottai - 627002, Tamilnadu, India. |                                          |
|                                               | APPLICATION FOR TEACHER RECRUITMENT                                                                                              |                                          |
|                                               |                                                                                                    |                                          |
|                                               | Read the instructions                                                                                                    |                                          |
|                                               | STEP 2 > New Registration                                                                                                    |                                          |
|                                               | STEP 3 Login                                                                                                    |                                          |
|                                               | STEP 4 Apply Application                                                                                                    |                                          |
|                                               | STEP 5 > Fill Payment Details                                                                                                    |                                          |
|                                               | STEP 6 > Printout Application                                                                                                    |                                          |
|                                               |                                                                                                    |                                          |
|                                               | Copyright @ Madural School Education Commission. All right reserved.                                                             |                                          |
|                                               |                                                                                                    |                                          |
| https://application.mduschooled.in/index1.php | 🖬 💼 🚔 🕫 ⊌ 🛄 🛄 🚱                                                                                                    | へ 空 (4)) ENG <sup>8-39 AM</sup> <b>司</b> |

# Step 1 Read instructions

| MADURAI SCHOOL EDUCATION × +                |                                                                                                    |                                                                                                    | - ø ×                           |
|---------------------------------------------|----------------------------------------------------------------------------------------------------|----------------------------------------------------------------------------------------------------|---------------------------------|
| ← → C 🔄 application.mduschooled.in/instruct | ons.php                                                                                                    |                                                                                                    | 🗴 🖬 🖸   🖩 🎙 ፤                   |
| (                                           | MADURAI SCHOOL EDUCA<br>OFFICE: ST XAVIERS HIGHER SECO<br>Palayamkottai - 627 002, Tamilnadu                       | TION COMMISSION<br>NDARY SCHOOL<br>India.                                                                                                    |                                 |
|                                             | INSTRUCT                                                                                                    | IONS TO BE FOLLOWED                                                                                                    |                                 |
| ſ                                           |                                                                                                    | Login << Back to Registration                                                                                                    |                                 |
|                                             | Post for Apply:                                                                                                    |                                                                                                    |                                 |
|                                             | 1. This is the online application and hence follow the s                                                           | teps given in each frame.                                                                                                    |                                 |
|                                             | 2. Go to the link below: https://application.mduschoo<br>spelling mistake.                                         | oled.in/instructions.php Read the application carefully and fill it up without any                                                                                 |                                 |
|                                             | 3. After filling up the online application form take a pri<br>following documents in the order given below and sen | intout of the same, affix your passport size photo, attach the photo copies of the<br>d to the address given below.                                                |                                 |
|                                             | FOR B.T.Assistant                                                                                                  |                                                                                                    |                                 |
|                                             | 1. X Mark Sheet<br>2. XII Mark Sheet<br>3. UG Consolidated Mark Sheet                                              | 4. UG - Degree Certificate<br>5. B.Ed. Consolidated Mark Sheet and Degree<br>6. TET Qualified Certificate                                                          |                                 |
|                                             | FOR P.G.Assistant                                                                                                  |                                                                                                    |                                 |
|                                             | 1. X Mark Sheet<br>2. XII Mark Sheet<br>3. UG Consolidated Mark Sheet                                              | 4. UG - Degree Certificate<br>5. B.Ed. Consolidated Mark Sheet and Degree<br>6. PG Consolidated Mark Sheet & Degree Certificate                                    |                                 |
|                                             | 4. Challan/pay slips/UTR NEFT receipts, as per the nur                                                             | nber of applications for which you have applied.                                                                                                    |                                 |
|                                             | 5. Application(s) along with photocopies of them sho<br>Higher Secondary School, Palayamkottai - 627002, Ta        | uld be sent by courier or handed over in person to <b>The Co-ordinator, St. Xavier's</b><br>amilnadu, India. and to <b>the correspondent of the school applied</b> |                                 |
| ■ P Type here to search                     | ) 🔊 🖻 📓 🔶 🖓 🖹 🕋                                                                                                    | 9. 🖷                                                                                                    | へ 空 (如) ENG 8:39 AM 1/10/2024 見 |

# Step 2 New registration

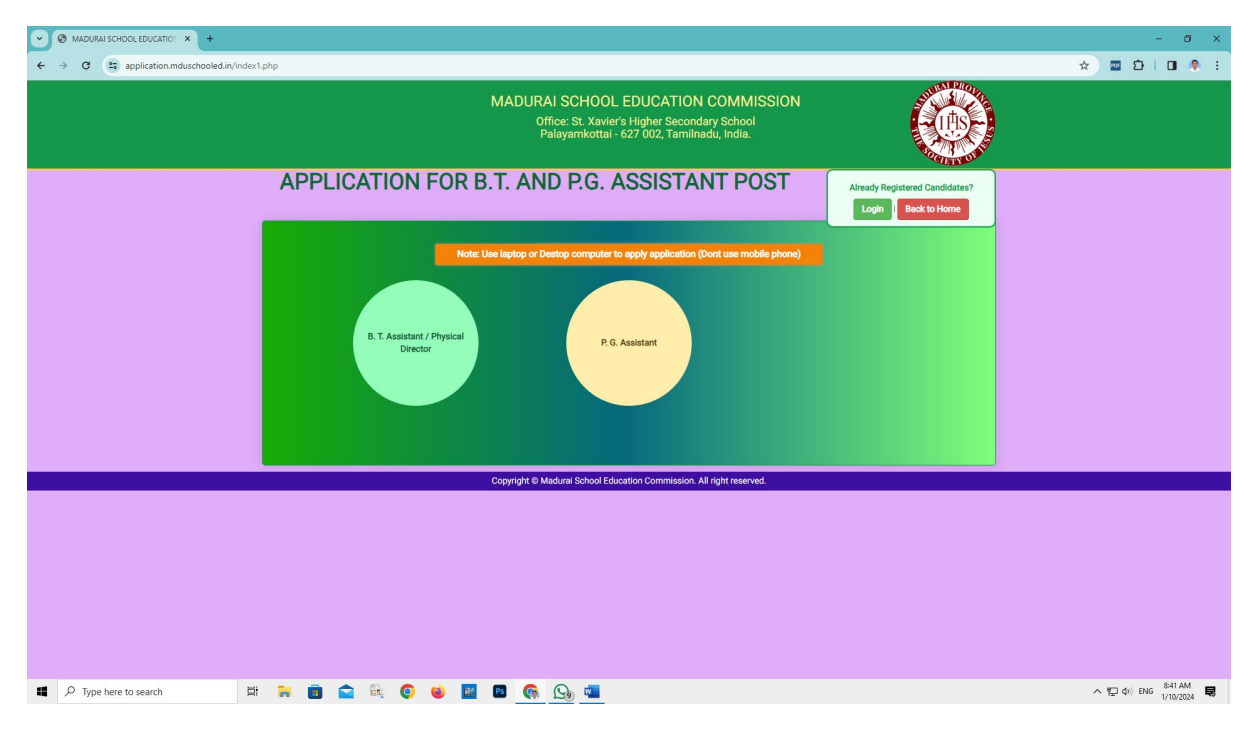

| MADURAI SCHOOL EDUCATION × +                    |                                                                                                    |                                                |                          |                              |                                      | - 0 ×               |
|-------------------------------------------------|----------------------------------------------------------------------------------------------------|------------------------------------------------|--------------------------|------------------------------|--------------------------------------|---------------------|
| ← → C 🔄 application.mduschooled.in/reg.php?id=1 |                                                                                                    |                                                |                          |                              |                                      | 🖈 🔤 🖸   💷 🍭 ፤       |
|                                                 | MADURAI SCHOOL EDUCATION COMMISSION<br>Office: St. Xavier's Higher Secondary School<br>Palayamkottai - 627 002, Tamilnadu, India. |                                                |                          |                              |                                      | l.                  |
| A                                               | PPLICATION                                                                                                    | I FOR B.T. ASSISTANT                           |                          |                              | Already Registered Candidates?       |                     |
| INSTRUCTIONS TO BE FOLLOWED                     |                                                                                                    |                                                |                          |                              | Fields marked with (*) are mandatory |                     |
| Name of the Applicant in English (as for        | ind in X <sup>th</sup> Certificate)                                                                                               | * (Applied Post:)<br>Select Post               | v                        |                              |                                      |                     |
| * Applied School Name:                          |                                                                                                    | • Gender:<br>Select Gender                     | v                        | Date of Birth:<br>mm/dd/yyyy |                                      |                     |
| * Nationality:                                  |                                                                                                    | * Mobile No:                                   |                          | * Email ID:                  |                                      |                     |
| Select Nationality                              | ~                                                                                                    |                                                |                          |                              |                                      |                     |
| Create Password:                                |                                                                                                    | * Confirm Password:<br>Enter again to validate |                          |                              |                                      |                     |
| AUKUI                                           |                                                                                                    | Please enter the text shown in image (text     | shown is case sensitive) | )*                           | Register                             |                     |
|                                                 | Copy                                                                                                    | ryright © Madurai School Education Com         | mission. All right res   | served.                      |                                      |                     |
|                                                 |                                                                                                    |                                                |                          |                              |                                      |                     |
| 重 🔎 Type here to search 🛛 🛱 🏹 💼 😭 🚱             | 😆 🔝 🖻                                                                                                    | 💽 🚱                                            |                          |                              |                                      | へ 短 如)ENG 8:42 AM 関 |

### After registration will display

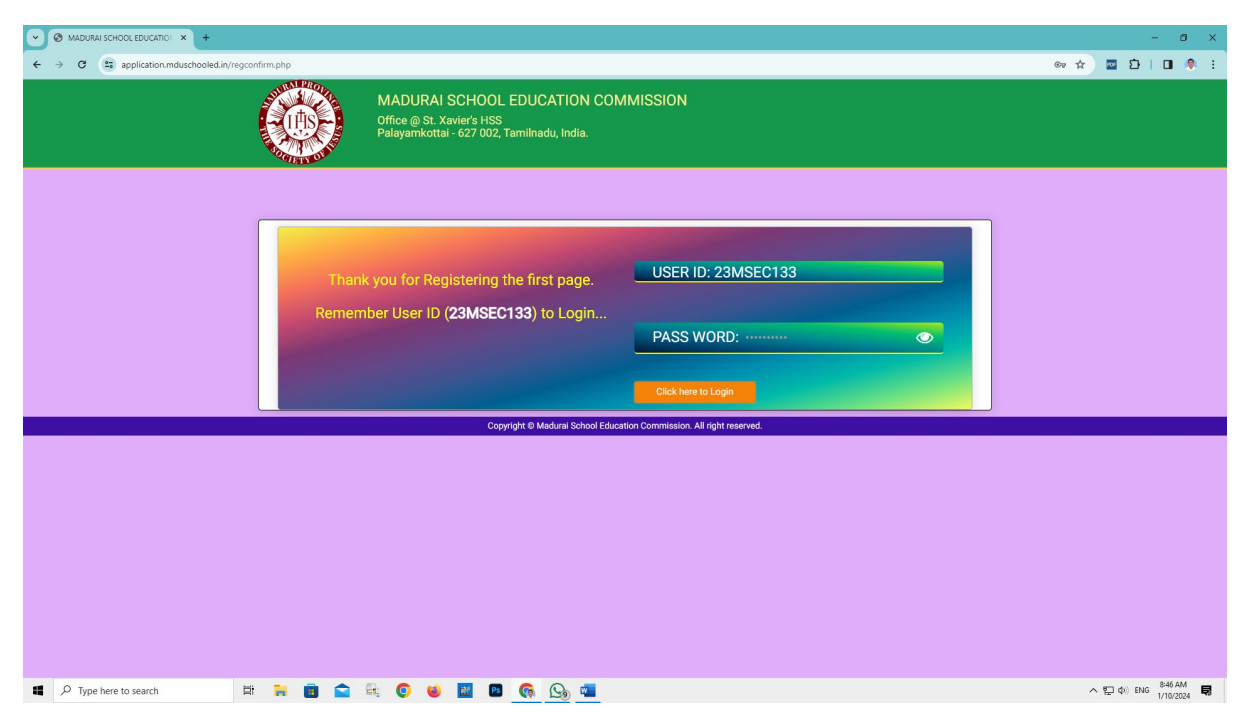

Use the above username as a login id

Password as you given during new registration

#### Step 3 login

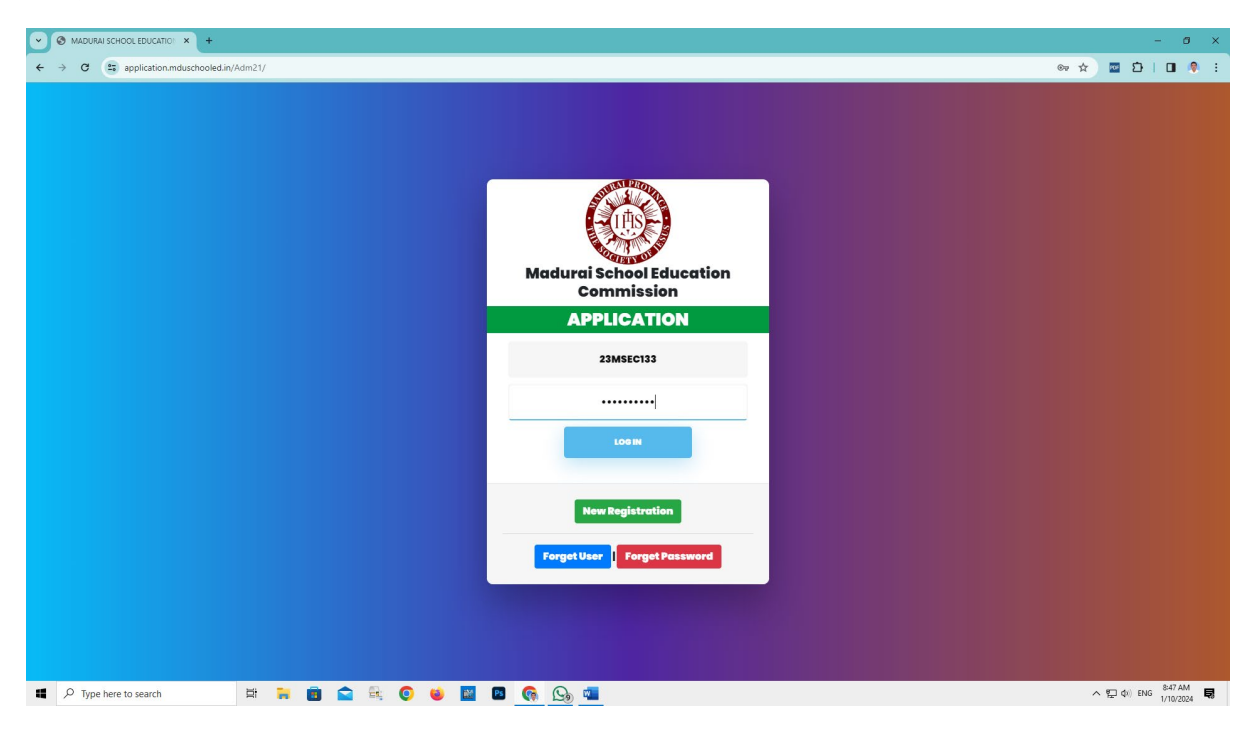

| MADURAI SCHOOL EDN. COMI × +                                  |                    |              |              |                        |                   |                             | - 6                              |
|---------------------------------------------------------------|--------------------|--------------|--------------|------------------------|-------------------|-----------------------------|----------------------------------|
| → C 🛱 application.mduschooled.in/Adm21/dash1.php              |                    |              |              |                        |                   | (                           | > ☆ 🔤 🖸 I 🖬                      |
| MADURAI SCHOOL EDUCATION COMMISSION NICHOLAS JEGAN(23MSEC133) |                    |              |              |                        |                   |                             |                                  |
|                                                               |                    |              |              |                        |                   |                             |                                  |
|                                                               |                    |              |              |                        |                   |                             |                                  |
|                                                               |                    |              |              |                        |                   |                             |                                  |
|                                                               |                    |              |              |                        |                   |                             | Proceed To                       |
| Details                                                       |                    |              |              | PERSONAL DE            | TAILS             |                             |                                  |
| Jidatës Name:                                                 |                    |              |              |                        |                   |                             | Fields marked with (*) are manda |
| -6 Biak                                                       | * Religion:        |              |              | * If Catholic: Parish: |                   | * Diocese:                  |                                  |
|                                                               | RC                 |              | ~            | sdfsadf                |                   | asdfsdf                     |                                  |
| eroup:                                                        | * Caste:           |              |              | * Caste Name:          |                   | * Community Certificate No: |                                  |
| ed Post-                                                      | OC v sadfsadf      |              |              | asdfsadf               |                   |                             |                                  |
| ed School:                                                    |                    |              |              | EDUCATIONAL D          | ETAILS            |                             |                                  |
| ile No:                                                       | Qualification      | Main Subject | Year of Pass | ing Board/University   | Regular / Corres. | Percentage                  | Class                            |
| ID:                                                           | UG*                | Tamil        | 2015         | Bharathidasan          | Regular           | 65                          |                                  |
| vord:                                                         |                    |              |              |                        |                   |                             |                                  |
|                                                               | PG *               | -            | •            | -                      | •                 | •                           | •                                |
|                                                               |                    |              |              |                        |                   |                             |                                  |
|                                                               | B.Ed /<br>M.P.Ed.* | Tamil        | 2020         | Bharathidasan          | Regular           | 75                          | 1                                |
|                                                               | Any Other          |              |              |                        |                   |                             |                                  |
|                                                               | Any Onler          | -            | J. [         |                        |                   |                             | -                                |
|                                                               | * Present Occupat  | ion:         |              |                        |                   |                             |                                  |
| 🔎 Type here to search 🛛 🛱 📜 💼 💼 🔍 👰                           | ڬ 🔯 🖻              | 🚱 💁 🖏        |              |                        |                   |                             | へ 空 do) ENG 8:51 AM<br>1/10/20   |

| Spplication.mduschooled.in/A: x +                                                                   |     |         | - 0                  | ×          |
|----------------------------------------------------------------------------------------------------|-----|---------|----------------------|------------|
| ← → C (h) application.mduschooled.in/Adm21/fm8T_fmal.php                                            | ≫ ☆ | 🔤 🖸     |                      | <b>9</b> : |
| APPLICATION FOR<br>APPLICATION FOR<br>APPOINTMENT IN SCHOOLS<br>Vour information Saved Successfully |     |         |                      |            |
| 🖬 🔑 Type here to search 🛛 🛤 💼 💼 💼 🙀 💿 📦 🔝 🔯 🧑 🚱 🧰                                                   | ~ 5 | 🛱 🎝 ENG | 8:52 AM<br>1/10/2024 | 4          |

## After the fees payment in bank

| > ③ IMDUM SCHOLENN CON ★ +                                                                         |                                                                        |            |                                                                                                |                                      |  |  |  |  |
|----------------------------------------------------------------------------------------------------|------------------------------------------------------------------------|------------|------------------------------------------------------------------------------------------------|--------------------------------------|--|--|--|--|
| <ul> <li>← → σ (Ξ spylication.mduschooled.m/Adm21/psychpTpid=2</li> <li>∞ ☆ Ξ □   □ ♥ :</li> </ul> |                                                                        |            |                                                                                                |                                      |  |  |  |  |
| APPLICATION FOR THE TEACHER RECROTIVIENT (CO-Education)<br>Application Fee: Rs. 200/-              |                                                                        |            |                                                                                                |                                      |  |  |  |  |
| PAYMENT DETAILS                                                                                    |                                                                        |            |                                                                                                |                                      |  |  |  |  |
| Note: Before pressing the "Proce                                                                   | eed for Payment" button, cand                                          | dates a    | re advised to verify every field filled in the application. No change/edi<br>after submission. | t(Go to Edit)) will be allowed       |  |  |  |  |
|                                                                                                    | Kindly use the following                                               | account    | number to pay the application fee of Rs 200/-, for each application.                           |                                      |  |  |  |  |
| Acco                                                                                               | ount Name                                                              | :          | SCHOOL EDCATION COMMISSION                                                                     |                                      |  |  |  |  |
| Acco                                                                                               | ount No                                                                | ÷          | 527266917                                                                                      |                                      |  |  |  |  |
| Bank                                                                                               | ık                                                                     | :          | INDIAN BANK                                                                                    |                                      |  |  |  |  |
| Bran                                                                                               | nch                                                                    | ÷          | EAST VELI STREET, MADURAI                                                                      |                                      |  |  |  |  |
| IFSC                                                                                               | C Code                                                                 | ÷          | IDIB000E002                                                                                    |                                      |  |  |  |  |
|                                                                                                    | * No Demand Draft will be accepted; Application fee is not refundable. |            |                                                                                                |                                      |  |  |  |  |
|                                                                                                    |                                                                        |            |                                                                                                | Fields marked with (*) are mandatory |  |  |  |  |
| * Paid Date: * Trans                                                                               | isaction ID: * Mode o                                                  | of Payment | Transaction Details Upload: Upload format pdf only                                             |                                      |  |  |  |  |
| Please fill out this field.                                                                        | 300                                                                    | A WOOL     | Choose rile ivo lile chosen                                                                    |                                      |  |  |  |  |
|                                                                                                    |                                                                        |            |                                                                                                | Proceed for Payment                  |  |  |  |  |
| © 2020 Copyright :: St. Xavier's College of Education                                              |                                                                        |            |                                                                                                |                                      |  |  |  |  |
| ■ P Type here to search                                                                            | 🐂 🖻 🚖 🔍 ⊌ 📓                                                            | Ps         | 💁 💁                                                                                            | へ 空 (4)) ENG 8-52 AM 月               |  |  |  |  |

Enter application fees paid date, Transaction number, Mode of payment and then Upload challan.

Then click proceed to payment

The application will be generated.